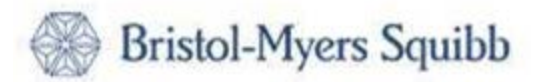

# Wie man das Bristol-Myers Squibb Registrierungsfomular für die Zahlung und Liferantenverwaltung ausfüllt.

| 1. | Registrierungprozess bei BMS ohne Ariba Network Konto2               |          |  |  |  |  |  |
|----|----------------------------------------------------------------------|----------|--|--|--|--|--|
| 2. | Registrierungprozess bei BMS für die Liferanten mit dem Ariba Networ | k Konto7 |  |  |  |  |  |
| 3. | 3. Allgemeine Tipps                                                  |          |  |  |  |  |  |
| 4. | Hilfe                                                                | 12       |  |  |  |  |  |
|    | <ul><li>4.1 Ariba Support</li><li>4.2 BMS Support</li></ul>          | 12<br>12 |  |  |  |  |  |
| 5. | Häufig gestellte Fragen (FAQs)                                       | 12       |  |  |  |  |  |

## Registrierungprozess bei BMS ohne Ariba Network Konto

| Schritt<br># | Beschreibung                                                                                                    |                    |  |  |  |  |  |
|--------------|----------------------------------------------------------------------------------------------------|--------------------|--|--|--|--|--|
| 1            | Sie erhalten eine E-Mail-Einladung, um die Ariba-Registrierung abzuschließen. Die E-Mail-Einladu<br>kommt von Ariba.com und trägt den Titel "Mandatory: Bristol-Myers Squibb Mandatory Reque<br>Register Supplier Profile."                                                                                       | ng<br>st to        |  |  |  |  |  |
|              | HINWEIS: Kontrollieren Sie bitte auch Ihren Spam-Ordner                                                                                                    |                    |  |  |  |  |  |
|              | Molly Bresnahan (bresnahm) <s4system-prod+bms-t.doc1410< th=""><th>12715<sup>.</sup></th></s4system-prod+bms-t.doc1410<>                                                                                                    | 12715 <sup>.</sup> |  |  |  |  |  |
|              | Einladung zur Registrierung als Lieferant bei Bristol-Myers Squibb Company-TEST                                                                                                    |                    |  |  |  |  |  |
|              | Registrierung als Lieferant von Bristol-Myers Squibb Company-TEST                                                                                                    |                    |  |  |  |  |  |
|              | Hallo!                                                                                                    |                    |  |  |  |  |  |
|              | Molly Bresnahan (bresnahm) hat Sie eingeladen, sich als Lieferant bei Bristol-<br>Myers Squibb Company-TEST registrieren zu lassen. Beginnen Sie damit, ein<br>kostenloses Konto im Ariba Network zu erstellen.                                                                                                   |                    |  |  |  |  |  |
|              | Bristol-Myers Squibb Company-TEST verwendet das Ariba Network, um<br>seine Beschaffungs- und Bestellabwicklungsaktivitäten zu verwalten und mit<br>Lieferanten zusammenzuarbeiten. Wenn German Supplier bereits ein Ariba<br>Network-Konto hat, melden Sie sich mit Ihrem Benutzernamen und Ihrem<br>Passwort an. |                    |  |  |  |  |  |
|              | Klicken Sie hier, um Ihr Konto jetzt zu erstellen.                                                                                                    |                    |  |  |  |  |  |
| 2            | 2 Bitte klappen Sie zuerst auf den obigen Link "Klicken Sie hier" um auf Ihr Ariba Network (AN) Konto<br>zuzugreifen.                                                                                                    |                    |  |  |  |  |  |
|              | HINWEIS: Notieren Sie sich Ihre ID und Ihr Passwort für die Zukunft.                                                                                                    |                    |  |  |  |  |  |

| 3 | Auf dem unten angezeigten Bild - bitte auf "Registrieren" klicken, um ein Konto zu erstellen.                                                                                                    |
|---|----------------------------------------------------------------------------------------------------|
|   | Willkommen, German Supplier!                                                                                                    |
|   | Haben Sie eine Frage? Klicken Sie hier, um das Schnellstart-Handbuch aufzurufen.                                                                                                    |
|   | Willkommen im Ariba Network. Bristol Myers Squibb Company - TEST hat Sie zur Teilnahme an einem Beschaffungsereignis eingeladen.                                                                                                    |
|   | Neu im Ariba Network? Melden Sie sich an, um Ihr Benutzerkonto registrieren zu lassen. Registrieren                                                                                                    |
|   | Sie haben bereits ein Konto? Anmelden                                                                                                    |
|   | Informationen über Ariba Network                                                                                                    |
|   | Das Ariba Network ist Ihr Zugang zu allen Ariba-Lösungen für Lieferanten. Sie können jetzt alle Ihre Kundenbeziehungen und Lieferantenaktivitäten von einer zentralen Stelle aus verwalten, unabhängig<br>davon, welche Ariba-Lösung Ihre Kunden verwenden. Sobald die Registrierung abgeschlossen ist, können Sie:<br>• Efficienter auf die Anfragen Ihrer Kunden antworten<br>• Inallen Phasen des Arbeitsablaufs schneller mit Ihren Kunden zusammenarbeiten<br>• Die Beziehungen mit Ihren Kunden durch eine Ariba Network-Lösung starken<br>• Laufende Beschaffungsereignisse mehrerer Kunden mit einer einzigen Anmeldung überprüfen<br>• Ihr Unternehmensprofil auf alle Ihre Ariba Network-, Ariba Discovery- und Ariba Sourcing-Aktivitäten anwenden<br>Der Wechsel zum Ariba Network ermöglicht Ihnen, mit einer einzigen Anmeldung folgende Elemente zu verwalten:<br>• Alle Ihre Ariba-Kundenbeziehungen<br>• Alle Ihre Ariba-Kundenbeziehungen<br>• Alle Ihre Geijstrierungsaktivitäten, -aufgaben und -transaktionen<br>• Ihre Profilinformationen<br>• Alle Ihre Geijstrierungsaktivitäten<br>• Ihre administrativen Aufgaben für Kontaktpersonen und Benutzer |
| 4 | Füllen Sie hitte des Aribe Cloud Brofil aus (dies ist nicht des BMS Begistrierungsformuler). Mit dem                                                                                                    |
| 4 | Cloud-Profil wird Ihr Unternehmen im Ariba-Netzwerk erstellt und es kann mit mehreren Kunden benutzt<br>werden. Die Fragen werden nicht von BMS gestellt. Diese Informationen werden von Ariba gesammelt,<br>um Ihr AN-Konto zu erstellen.                                                                                                    |
|   | Nachdem Sie die erforderlichen Informationen ausgefüllt haben, wählen Sie "Konto erstellen und<br>fortfahren", um Ihr AN-Konto zu erstellen.                                                                                                    |
|   | Notieren Sie sich bitte Ihre Login-Daten für zukünftige Referenzzwecke                                                                                                    |

|                                                                                                    |                                                                                                    | * Kennzeichnet ein obligatorisches Felc                                                                                                    |
|----------------------------------------------------------------------------------------------------|----------------------------------------------------------------------------------------------------|----------------------------------------------------------------------------------------------------|
| Name des Unternehmens:*                                                                                                    | German Supplier                                                                                                    |                                                                                                    |
| Land: *                                                                                                    | USA [USA]                                                                                                    | Geben Sie die Adresse der Hauptgeschäftsstelle an, wenn Ihr Unternehmen<br>mehrere Geschäftsstellen hat. Sie können später in Ihrem Unternehmensprofil                                                                                            |
| Adresse: *                                                                                                    | 34533                                                                                                    | weitere Adressen eingeben, wie beispielsweise Ihre Lieferanschrift, Ihre<br>Rechnungsanschrift usw.                                                                                                    |
|                                                                                                    | Zeile 2                                                                                                    |                                                                                                    |
|                                                                                                    | Zeile 3                                                                                                    |                                                                                                    |
| Ort:*                                                                                                    | philadelphia                                                                                                    |                                                                                                    |
| Bundesland/-staat: *                                                                                                    | Pennsylvania 🗸                                                                                                    |                                                                                                    |
| PLZ:*                                                                                                    | 19136                                                                                                    |                                                                                                    |
| Benutzerkontoinformation                                                                                                    | en                                                                                                    |                                                                                                    |
|                                                                                                    |                                                                                                    |                                                                                                    |
|                                                                                                    |                                                                                                    | * Kennzeichnet ein obligatorisches Feld                                                                                                    |
| Name:*                                                                                                    | German Supplier                                                                                                    | SKE Allba-Vertraulicikerserkarung                                                                                                    |
| E-Mail:*                                                                                                    |                                                                                                    |                                                                                                    |
|                                                                                                    | Meine E-Mail-Adresse als Benutzernamen verwenden                                                                                                    | Der Benutzername muss das Format einer E-Mail-Adresse haben (z. B                                                                                                    |
| Benutzername: *                                                                                                    | test-molly.bresnahan@sap.com                                                                                                    | johannes@neuesunternehmen.com) ①<br>Das Passwort muss mindestens 8 Zeichen haben und aus Buchstaben und Zahlen                                                                                                    |
| Passwort: *                                                                                                    | Passwort eingeben                                                                                                    | bestehen. (i)                                                                                                    |
|                                                                                                    | Passworteingabe wiederholen                                                                                                    |                                                                                                    |
| Sprache:                                                                                                    | Deutsch V                                                                                                    | Die Sprache, in der Ariba konfigurierbare Benachrichtigungen an Sie sendet. Diese<br>Einstellung unters                                                                                                    |
| E-Mail-Bestellungen an: 4                                                                                                    | molly.bresnahan@sap.com                                                                                                    | Kunden können Ihnen über das Ariba Network Bestellaufträge senden. Damit<br>Bestellungen an mehrere Kontaktpersonen in Ihrer Organisation gesendet werden,<br>sollten Sie eine Verteilerliste erstellen und die E-Mail-Adresse hier eingeben. Sie |
|                                                                                                    |                                                                                                    | konnen die Adresse Jederzeit andern.                                                                                                    |
|                                                                                                    |                                                                                                    |                                                                                                    |
| Erzählen Sie uns mehr über Ihr                                                                                                    | Jnternehmen. 🕨                                                                                                    |                                                                                                    |
| Ariba macht Ihr Unternehmensprofil, das die allgemeinen Ir                                                                                                    | formationen zu Ihrem Unternehmen enthält, für andere Unternehmen verfügbar                                                                                                    | um neue Geschäftsgelegenheiten zu ermöglichen. Falls Sie Ihr                                                                                                    |
| Unternehmensprofil ausblenden möchten, können Sie dies j<br>bearbeiten.<br>Durch Klicken auf die Schaltfläche "Konto erstellen und forti                                             | iderzeit tun, indem Sie nach Abschluss Ihrer Registrierung die Einstellungen für<br>ahren" bestätigen Sie explizit und gestatten Ariba, Ihre in dieses System eingeg                                                                                                    | as Unternehmensprofil auf der Seite "Unternehmensprofil"<br>benen Daten in Länder außerhalb der Europäischen Union, der                                                                                                    |
| Russischen Föderation oder einer anderen Rechtsprechung,<br>Ariba und geltendem Recht an Ariba und die Computersyste                                                                 | n der Sie sich befinden, in Übereinstimmung mit der Anba-Vertraulichkeitserklä<br>me, auf denen sich die Anba-Services befinden (und die weltweit in verschieden<br>Sellube Deutseuwerliegend diese fahre auf auf die leder die sich auf der Arbeit                                                                | ung, der Servicevereinbarung zwischen Ihrem Unternehmen und<br>In Rechenzentren verwaltet werden), zu übertragen.                                                                                                    |
| wenden. Diese zustimmung gilt ab dem Moment, in dem sie<br>innerhalb der Russischen Föderation sind, bestätigen Sie au<br>Ihren Oranjisation in einem senaraten Dategradicher erfose | sonichen Daten zugreinen und diese andern, doer indem sie sich an den Anda-z<br>gegeben wurde und kann nach vorheriger schriftlicher Benachrichtigung an Arit<br>Jerdem explizit, dass alle Thre persönlichen Daten, die in das System eingegebe<br>- wurden, der sich ingerhalt der Russichan Erderstein befindet | ministrator innernale unrer Organisaton bzw. direkt an Anda, inc<br>a zurücigezogen werden. Falls is russischer Bärger mit Wohnstz<br>bzw. dort bearbeitet wurden, vor der Eingabe oder Bearbeitung von                                           |
| Ich habe die Nutzungsbedingungen gelesen und stimm                                                                                                    | e den Bedingungen zu.                                                                                                    |                                                                                                    |
| Ich habe die SAP Ariba-Vertraulichkeitserklärung geles                                                                                                    | en und stimme den Bedingungen zu.                                                                                                    |                                                                                                    |
|                                                                                                    |                                                                                                    | Konto erstellen und fortfahren                                                                                                    |
|                                                                                                    |                                                                                                    |                                                                                                    |
|                                                                                                    |                                                                                                    |                                                                                                    |
| Nachdem Ihr AN-Konto                                                                                                    | erstellt wurde, sollten Sie dire                                                                                                    | kt zur BMS-Registrierungsseite weitergeleite                                                                                                    |
| werden. Füllen Sie bitte                                                                                                    | alle erforderlichen Felder aus                                                                                                    | und senden Sie sie ab. Dies sind die Informa                                                                                                    |
|                                                                                                    | Sig dia Zahlung für Ihra Drad                                                                                                    | ukte/Leistungen hekommen können                                                                                                    |

| Projektmeldungen<br>Ereignisdetails | Gesamter Inhalt                                                                                                    |                           |              |            |
|-------------------------------------|----------------------------------------------------------------------------------------------------|---------------------------|--------------|------------|
| Antwort-Team                        | Name †                                                                                                    |                           |              |            |
|                                     | ▼ 1 Vendor Details                                                                                                    |                           |              |            |
| <ul> <li>Ereignisinhalt</li> </ul>  | 1.1 If you have questions while completing the BMS Supplier Registration questionnaire, please contact the BMS<br>Front Office. Download the attached reference document to find the Front Office contact information for your region.<br>Referenzen. |                           |              |            |
| Gesamter Inhalt                     | 1.2 Lieferantenname                                                                                                    | * German Sup              | plier        |            |
| 1 Vendor Details                    | 1.3 Do you need additional fields for Vendor Name because Vendor Name exceeds 35 characters?                                                                                                    | * Nein                    | $\checkmark$ |            |
| 2 Adresse                           | 1.7 Country of Vendor's Main Address                                                                                                    | * Keine Angal             | e 🗸          |            |
| 7 Tax Information                   | 1.17 Sind Sie eine Einzelperson oder ein Unternehmen?                                                                                                    | * Keine Angal             | e 🗸          |            |
| 8 Withholding Tax<br>Info           | 1.18 Telefonnummer                                                                                                    | *                         |              |            |
| Bestell- und                        | 1.19 Faxnummer                                                                                                    |                           |              |            |
| <sup>9</sup> Zahlung                | 2 Adresse                                                                                                    |                           |              |            |
| 10 Bank Details                     |                                                                                                    | *Mehr anzeigen<br>Straße: | 0.4500       |            |
| 11 BMS Only                         |                                                                                                    | onuise.                   | 34533        |            |
|                                     | 4 Adresse                                                                                                    | Postleitzahl:             | 19136        | (i) Ort: * |

| Ш  | SAP Ariba 八                                                                                                    |
|----|----------------------------------------------------------------------------------------------------|
|    | Willkommen bei der Ariba Commerce Cloud!                                                                                                    |
|    | Die Registrierung von German Supplier bei der Ariba Commerce Cloud ist jetzt abgeschlossen.                                                                                                    |
|    | Die Konto-ID Ihrer Organisation: AN01412815218-T                                                                                                    |
|    | Ihr Benutzername: <u>test-molly.bresnahan-german@sap.com</u>                                                                                                    |
|    | Als Kontoadministrator dieses Kontos sind Sie dafür verantwortlich, dass Ihr Benutzername und<br>das zugehörige Passwort an einer sicheren Stelle aufbewahrt werden. Geben Sie diese<br>Informationen nicht weiter.<br>Wenn Sie sich nach Erhalt einer Einladung von einem Ariba On Demand Sourcing-Käufer                                                                                                    |
|    | zugreifen und an ihnen teilnehmen. Mithilfe der Lieferantenkonsole für Zusammenarbeit können<br>Sie alle Ihre Ariba On Demand Sourcing-Ereignisse und Geschäftsbeziehungen mit Käufern von<br>einer zentralen Stelle aus verwalten.                                                                                                    |
|    | Ariba On Demand Sourcing-Käufer verlangen als Teil ihres Fragebogens zum Lieferantenprofil<br>möglicherweise, dass Sie zusätzliche Profilinformationen eingeben. Wenn Sie auf Felder<br>zugreifen, die ein bestimmter Kunde verlangt, wird eine Seite mit dem Namen dieses Käufers<br>aufgerufen; die vom Kunden verlangten Felder befinden sich auf dieser Seite.                                                                |
|    | Sie können sofort mit der Ausführung von Administrations- und Konfigurationsaufgaben<br>beginnen, wie beispielsweise dem Erstellen von Benutzern und der Vervollständigung Ihres<br>Unternehmensprofils. Wenn die Kontoadministration nicht zu Ihrem Aufgabenbereich gehört,<br>können Sie die Administratorrolle jederzeit auf eine andere Person in Ihrem Unternehmen<br>übertragen, die für Kontoadministration zuständig ist. |
| So | bald Sie die Registrierung bei BMS abgeschickt haben, wird sie zur Genehmigung weitergeleitet                                                                                                    |

|   | Wed 7/25/2018 4:31 PM                                                                                                    |
|---|----------------------------------------------------------------------------------------------------|
|   | Genehmigt: Lieferantenregistrierung bei Bristol-Myers Squibb Company-TEST                                                                                                    |
|   | Bristol-Myers Squibb                                                                                                    |
|   | Registrierung bei Bristol-Myers Squibb Company-TEST                                                                                                    |
|   | Herzlichen Glückwunsch! Bristol-Myers Squibb Company-TEST hat Ihre<br>Lieferantenregistrierung genehmigt. German Supplier wurde in die<br>Lieferantendatenbank von Bristol-Myers Squibb Company-TEST<br>aufgenommen.                                                             |
|   | Sie werden benachrichtigt, wenn die nächsten Schritte des Onboarding-<br>Prozesses für Lieferanten Ihre Aufmerksamkeit erfordern.                                                                                                    |
|   | Sie erhalten diese E-Mail, weil Ihr Kunde Bristol-Myers Squibb Company-TEST Sie als die richtige<br>Kontaktperson für diese Korrespondenz identifiziert hat. Sollten Sie nicht die zuständige Kontaktperson sein,<br>wenden Sie sich bitte an Bristol-Myers Squibb Company-TEST. |
|   |                                                                                                    |
| 7 | Diese genehmigte Registrierung wird für 365 Tage geöffnet, damit Sie Ihre Informationen aktualisieren<br>können.                                                                                                    |
|   | Um die Informationen zu aktualisieren, müssen Sie sich erneut bei Ihrem AN-Konto anmelden, die BMS-<br>Registrierung eröffnen und auf "Antwort revidieren" klicken. Sie machen die erwünschten Änderungen<br>und senden Sie es erneut an BMS.                                    |
|   | Doc1410127151 - EMEA Regional Registration Form                                                                                                    |
|   | Sie haben eine Antwort für dieses Ereignis eingereicht. Vielen Dank für ihre Teilnahme. Antwort revidieren                                                                                                    |
|   | Gesemberishelt                                                                                                    |

## Registrierungprozess bei BMS für die Liferanten mit dem Ariba Network Konto

| Schritt<br># | Beschreibung                                                                                                    |  |  |  |  |  |  |
|--------------|----------------------------------------------------------------------------------------------------|--|--|--|--|--|--|
| 1            | Sie erhalten eine E-Mail-Einladung, um die Ariba-Registrierung abzuschließen. Die E-Mail-Einladung kommt von Ariba.com und trägt den Titel <b>"Mandatory: Bristol-Myers Squibb Mandatory Request to Register Supplier Profile."</b>                                                                               |  |  |  |  |  |  |
|              | Klicken Sie bitte auf den zweiten "Klicken Sie hier" Link.                                                                                                    |  |  |  |  |  |  |
|              | HINWEIS: Kontrollieren Sie bitte auch Ihren Spam-Ordner                                                                                                    |  |  |  |  |  |  |
|              | Molly Bresnahan (bresnahm) <s4system-prod+bms-t.doc141012715< th=""></s4system-prod+bms-t.doc141012715<>                                                                                                    |  |  |  |  |  |  |
|              | Einladung zur Registrierung als Lieferant bei Bristol-Myers Squibb Company-TEST                                                                                                    |  |  |  |  |  |  |
|              |                                                                                                    |  |  |  |  |  |  |
|              | Bristol-Myers Squibb                                                                                                    |  |  |  |  |  |  |
|              | Registrierung als Lieferant von Bristol-Myers Squibb Company-TEST                                                                                                    |  |  |  |  |  |  |
|              | Hallo!                                                                                                    |  |  |  |  |  |  |
|              | Molly Bresnahan (bresnahm) hat Sie eingeladen, sich als Lieferant bei Bristol-<br>Myers Squibb Company-TEST registrieren zu lassen. Beginnen Sie damit, ein<br>kostenloses Konto im Ariba Network zu erstellen.                                                                                                   |  |  |  |  |  |  |
|              | Bristol-Myers Squibb Company-TEST verwendet das Ariba Network, um<br>seine Beschaffungs- und Bestellabwicklungsaktivitäten zu verwalten und mit<br>Lieferanten zusammenzuarbeiten. Wenn German Supplier bereits ein Ariba<br>Network-Konto hat, melden Sie sich mit Ihrem Benutzernamen und Ihrem<br>Passwort an. |  |  |  |  |  |  |
|              | Klicken Sie hier, um Ihr Konto jetzt zu erstellen.                                                                                                    |  |  |  |  |  |  |

| 2 Wenn S<br>die Ani           | Sie auf den Link klicken, um sich mit den vorhandenen Anmeldeinformationen anzumelden, wird<br>meldeseite von SAP Ariba angezeigt. Melden Sie sich bitte mit Ihrem vorhandenen AN-Konto an.                                                                                                    |
|-------------------------------|----------------------------------------------------------------------------------------------------|
|                               | SAP Ariba Musschreibungen Poweed by Ariba Sourcing                                                                                                    |
|                               | <section-header></section-header>                                                                                                    |
| 3 Wenn S<br>Anmele<br>sich da | Sie auf den Link zur AN-Konto-Erstellung geklickt haben, sich jedoch mit Ihren vorhandenen<br>deinformationen anmelden möchten, klicken Sie auf das blaue Feld "Anmelden" und melden Sie<br>Inn mit Ihrem vorhandenen Ariba Network-Konto an.                                                                                                    |
| Will                          | kommen, German Supplier!                                                                                                    |
| Hal                           | ben Sie eine Frage? Klicken Sie hier, um das Schnellstart-Handbuch aufzurufen.                                                                                                    |
| Willko                        | mmen im Ariba Network. Bristol Myers Squibb Company - TEST hat Sie zur Teilnahme an einem Beschaffungsereignis eingeladen.                                                                                                    |
| Sie ha                        | ben bereits ein Konto? Anmelden                                                                                                    |
| Infor                         | mationen über Ariba Network                                                                                                    |
| Das A<br>davon<br>Der W       | riba Network ist Ihr Zugang zu allen Ariba-Lösungen für Lieferanten. Sie können jetzt alle Ihre Kundenbeziehungen und Lieferantenaktivitäten von einer zentralen Stelle aus verwalten, unabhängig<br>, welche Ariba-Lösung Ihre Kunden verwenden. Sobald die Registrierung abgeschlossen ist, können Sie:<br>Effizienter auf die Anfragen Ihrer Kunden antworten<br>In allen Phasen des Arbeitsablaufs schneller mit Ihren Kunden zusammenarbeiten<br>Die Beziehungen mit Ihren Kunden durch eine Ariba Network-Lösung stärken<br>Laufende Beschaffungsereignisse mehrerer Kunden mit einer einzigen Anmeldung überprüfen<br>Ihr Unternehmensprofil auf alle Ihre Ariba Network, Ariba Discovery- und Ariba Sourcing-Aktivitäten anwenden<br>/echsel zum Ariba Network ermöglicht Ihnen, mit einer einzigen Anmeldung folgende Elemente zu verwalten:<br>Alle Ihre Ariba-Kundensziehungan |
|                               | Alle Inte Fride-Ruise-Ruiselinezeiteiningen<br>Alle Inte Friderijsaktivitäten<br>Ihre Profilinformationen<br>Alle Intre Registrierungsaktivitäten<br>Ihre administrativen Aufgaben für Kontaktpersonen und Benutzer                                                                                                    |

| Zurück zum Dashboard von Brist<br>Konsole                                                     | Iol-Myers Squibb Company-TEST                                                                                                    |                                                                                                    |  |  |
|-----------------------------------------------------------------------------------------------|----------------------------------------------------------------------------------------------------|----------------------------------------------------------------------------------------------------|--|--|
| Projektmeldungen<br>Erojanisdataile                                                           | Gesanter Inhalt                                                                                                    |                                                                                                    |  |  |
| Antworthistorie                                                                               | Gesamerman                                                                                                    |                                                                                                    |  |  |
| Antwort-Team                                                                                  |                                                                                                    |                                                                                                    |  |  |
| ▼ Ereignisinhalt                                                                              | 1.1 If you have questions while completing the BMS Supplier Registration questionnaire, please contact the BMS     1.1 If you have questions while completing the BMS Supplier Registration questionnaire, please contact the BMS     1.1 Figure 1.1 If you have questions while completing the BMS Supplier Registration questionnaire, please contact the BMS     1.1 If you have questions while completing the BMS Supplier Registration questionnaire, please contact the BMS     1.1 If you have questions while completing the BMS Supplier Registration questionnaire, please contact the BMS     1.1 If you have questions while completing the BMS Supplier Registration questionnaire, please contact the BMS     1.1 If you have questions while completing the BMS Supplier Registration questionnaire, please contact the BMS     1.1 If you have questions while completing the BMS supplier Registration questionnaire, please contact the BMS     1.1 If you have questions while completing the BMS supplier Registration questionnaire, please contact the BMS     1.1 If you have questions while completing the BMS supplier Registration questionnaire, please contact the BMS     1.1 If you have questions while completing the BMS supplier Registration questionnaire, please contact the BMS     1.1 If you have questions while completing the BMS supplier Registration questionnaire, please contact the BMS     1.1 If you have questions while completing the BMS supplier Registration questionnaire, please contact the BMS     1.1 If you have questions while completing the BMS supplier Registration questionnaire, please contact the BMS     1.1 If you have questionnaire, please contact the BMS     1.1 If you have questionnaire, please contact the BMS     1.1 If you have questionnaire, please contact the BMS     1.1 If you have questionnaire, please contact the BMS     1.1 If you have questionnaire, please contact the BMS     1.1 If you have questionnaire, please contact the BMS     1.1 If you have questionnaire, please contact the BMS     1.1 If you hav |                                                                                                    |  |  |
| Gesamter Inhalt                                                                               | 1.2 Lieferantenname                                                                                                    | * German Supplier                                                                                                    |  |  |
| 1 Vendor Details                                                                              | 1.3 Do you need additional fields for Vendor Name because Vendor Name exceeds 35 characters?                                                                                                    | * Nein V                                                                                                    |  |  |
| 2 Adresse                                                                                     | 1.7 Country of Vendor's Main Address                                                                                                    | * Keine Angabe 🗸                                                                                                    |  |  |
| 7 Tax Information                                                                             | 1.17 Sind Sie eine Einzelperson oder ein Unternehmen?                                                                                                    | * Keine Angabe 🗸                                                                                                    |  |  |
| 8 Withholding Tax                                                                             | 1.18 Telefonnummer                                                                                                    | *                                                                                                    |  |  |
| 9 Bestell- und                                                                                | 1.19 Faxnummer                                                                                                    |                                                                                                    |  |  |
| Zahlung                                                                                       | 2 Adresse                                                                                                    |                                                                                                    |  |  |
| 10 Bank Details                                                                               |                                                                                                    | *Mehr anzeigen<br>Straße: 34533                                                                                                    |  |  |
| 1 BMS UNV                                                                                     |                                                                                                    | Postleitzahl: 19136 (i) Ort: * philadelphia                                                                                                    |  |  |
| Wopp Sig night                                                                                | 4 Adresse                                                                                                    | Posteitzaht: 19136 <sup>①</sup> Ort. * philadelphia                                                                                                    |  |  |
| <br>Wenn Sie nich<br>oben rechts ne<br>Wählen Sie "Au<br>Link zur BMS-R<br>Ariba Contract Mar | 4 Adresse<br>t direkt zur BMS-Registrierung weitergeleitet werden, k<br>eben "Company Settings" - ein quadratisches Symbol (si<br>usschreibungen" wie unten (in gelb). Dadurch gelangen<br>Registrierung finden, wie in Bild 6 zu sehen ist.                                                                                                    | Posteitzah: 19136 Ort * philadelphia<br>clicken Sie auf das AN-Dashboar<br>teht wie eine Tastatur aus).<br>A Sie auf die Seite, auf der Sie ei                                                                                                    |  |  |
| Wenn Sie nich<br>oben rechts ne<br>Wählen Sie "Au<br>Link zur BMS-R<br>Ariba Contract Mar     | 4 Adresse<br>t direkt zur BMS-Registrierung weitergeleitet werden, k<br>eben "Company Settings" - ein quadratisches Symbol (si<br>usschreibungen" wie unten (in gelb). Dadurch gelangen<br>Registrierung finden, wie in Bild 6 zu sehen ist.                                                                                                    | Posteitzaht 19136 Ort * philadelphia<br>clicken Sie auf das AN-Dashboar<br>teht wie eine Tastatur aus).<br>A Sie auf die Seite, auf der Sie ei                                                                                                    |  |  |
| <br>Wenn Sie nich<br>oben rechts ne<br>Wählen Sie "Au<br>Link zur BMS-R<br>Ariba Contract Mar | 4 Adresse<br>t direkt zur BMS-Registrierung weitergeleitet werden, k<br>eben "Company Settings" - ein quadratisches Symbol (si<br>usschreibungen" wie unten (in gelb). Dadurch gelangen<br>Registrierung finden, wie in Bild 6 zu sehen ist.                                                                                                    | Posteitzah: 19136 Ort * philadelphia<br>clicken Sie auf das AN-Dashboar<br>teht wie eine Tastatur aus).<br>A Sie auf die Seite, auf der Sie ei<br>bischerkenzeitendelsengen Ormen Burgert M<br>Verweit zu<br>Land<br>Ausschertenzeiten<br>estellunden und Rechendung Weiter M                                                                                                    |  |  |
| Wenn Sie nich<br>oben rechts ne<br>Wählen Sie "A<br>Link zur BMS-R<br>Ariba Contract Mar      | 4 Adresse<br>t direkt zur BMS-Registrierung weitergeleitet werden, k<br>eben "Company Settings" - ein quadratisches Symbol (si<br>usschreibungen" wie unten (in gelb). Dadurch gelangen<br>Registrierung finden, wie in Bild 6 zu sehen ist.                                                                                                    | Posteitzaht 19136 Ort * philadelphia<br>clicken Sie auf das AN-Dashboar<br>teht wie eine Tastatur aus).<br>A Sie auf die Seite, auf der Sie ei<br>Sie auf die Seite, auf der Sie ei<br>versteine zu dass der Versteine zu der Sie eine teine zu der Sie eine zu der Sie eine zu der Sie eine teine zu der Sie eine teine zu der Sie eine teine zu der Sie eine teine zu der Sie eine teine zu der Sie eine teine zu der Sie eine teine zu der Sie eine teine zu der Sie eine teine zu der Sie eine teine zu der Sie eine teine zu der Sie eine teine zu der Sie eine teine zu der Sie |  |  |
| Wenn Sie nich<br>oben rechts ne<br>Wählen Sie "A<br>Link zur BMS-F                            | 4 Adresse<br>t direkt zur BMS-Registrierung weitergeleitet werden, k<br>eben "Company Settings" - ein quadratisches Symbol (si<br>usschreibungen" wie unten (in gelb). Dadurch gelangen<br>Registrierung finden, wie in Bild 6 zu sehen ist.                                                                                                    | Posteitzah: 19136 Ort * philadelphia<br>clicken Sie auf das AN-Dashboar<br>teht wie eine Tastatur aus).<br>A Sie auf die Seite, auf der Sie ei<br>Sie auf die Seite, auf der Sie ei<br>versteine zu<br>Lass<br>estellunden und rechnunger Officielen                                                                                                    |  |  |
| Wenn Sie nich<br>oben rechts ne<br>Wählen Sie "A<br>Link zur BMS-F                            | 4 Adresse<br>t direkt zur BMS-Registrierung weitergeleitet werden, k<br>eben "Company Settings" - ein quadratisches Symbol (si<br>usschreibungen" wie unten (in gelb). Dadurch gelangen<br>Registrierung finden, wie in Bild 6 zu sehen ist.                                                                                                    | Posteitzaht 1913 Ort * philadelphia                                                                                                    |  |  |

|   | Ariba Sourcing                                                | Testinodus                                      |                            |                                        |                                             |                             |                     | Unlemen       | menseinslellungen v German Supplier v 1486-Center 33 |
|---|---------------------------------------------------------------|-------------------------------------------------|----------------------------|----------------------------------------|---------------------------------------------|-----------------------------|---------------------|---------------|------------------------------------------------------|
|   | BRISTOL MYER'S LOURS COMPANY/TEST                             |                                                 |                            |                                        |                                             |                             |                     |               |                                                      |
|   | Re sind kabre (Aprelinstimmenden Ausschreibungen<br>vorhander | Wilkommen bei Ariba Spend Ma<br>zu garantieren. | magement. Diese Selten hef | ten ihnen dabei, Lieferanten zufinden. | die hohe Qualität und erstklässigen Service | e bieten, Anba, Inc. venira | itet diese Seite in | den Benühe    | n, außerste Marksmegnist                             |
|   |                                                               | Ereignisse                                      |                            |                                        |                                             |                             |                     |               |                                                      |
|   |                                                               | Tital                                           | D                          | Settimated 4                           |                                             |                             | Ereignisari         |               |                                                      |
|   |                                                               | Depictionus actropolyanos                       |                            |                                        | Keine Einbäge                               |                             |                     |               |                                                      |
|   |                                                               | The                                             |                            |                                        | 10                                          | Son                         | unizet 4            |               | Status.                                              |
|   |                                                               | Status: Office (1)     EMEA Report Report From  |                            |                                        | Dec1410127161                               | 21.0                        | 2010 16:17 UN       |               | Renamen                                              |
|   |                                                               | Qualifizierungsfragebogen                       |                            |                                        |                                             |                             |                     |               |                                                      |
|   |                                                               | Titel                                           | Schuszeit 4                |                                        | Commodity<br>Kerne Entrance                 |                             | Regionen            |               | Status                                               |
|   |                                                               | 225.25                                          |                            |                                        |                                             |                             |                     |               |                                                      |
|   |                                                               | Aufgaben                                        | 100.000                    |                                        |                                             |                             |                     |               |                                                      |
|   |                                                               | Alena                                           | 2104525                    | + angensdatum                          | Naise Sirbàge                               | Abstriussdatum              |                     |               | warning                                              |
|   |                                                               |                                                 |                            |                                        |                                             |                             |                     |               |                                                      |
|   | HINWEIS: Sie konn<br>bitte den Abschnit                       | en das Fomul<br>t "Hilfe" in die                | lar speich<br>esem Dok     | iern und ern<br>kument, um             | eut eroffnen.<br>den BMS- ode               | Wenn S<br>er Ariba-         | ie Fra<br>Suppo     | gen<br>ort zi | haben, verwenden Sie<br>u kontaktieren.              |
|   | Doc1410127                                                    | 151 - EMEA Re                                   | gional Reg                 | istration Form                         |                                             |                             |                     |               |                                                      |
|   | Gesamter Inhalt                                               |                                                 |                            |                                        |                                             |                             |                     |               |                                                      |
|   | Name †                                                        |                                                 |                            |                                        |                                             |                             |                     |               |                                                      |
|   | Unternehmens wah<br>darüber machen?                           | rheitsgetreu sind und Sie                       | e keine vorsätzlic         | chen falschen Angabe                   | n in betrügerischer Absic                   | cht                         | * Yes               | V             |                                                      |
|   | 10.2 Anzahl Kredit                                            | institute                                       |                            |                                        |                                             |                             | * 1                 | $\checkmark$  |                                                      |
|   | ▼ 10.3 Bank 1                                                 |                                                 |                            |                                        |                                             |                             |                     |               | 1                                                    |
|   | 10.3.2 Land der                                               | Bank                                            |                            |                                        |                                             |                             | * US                | ~             |                                                      |
|   | 10.3.3 Name de                                                | r Bank                                          |                            |                                        |                                             |                             | *                   |               |                                                      |
|   |                                                               |                                                 |                            |                                        |                                             |                             |                     |               |                                                      |
|   | 10.3.4 Filiale                                                |                                                 |                            |                                        |                                             |                             |                     |               |                                                      |
|   |                                                               |                                                 |                            |                                        |                                             |                             | *Mehr ar            | nzeigen       |                                                      |
|   |                                                               | (*) gibt ein obligate                           | prisches Feld an           |                                        |                                             |                             | Su                  | aise:         | 534 street                                           |
|   |                                                               | ( ) gint on oungut                              |                            |                                        |                                             |                             |                     |               |                                                      |
|   | Einreichen                                                    | Letztes Gebot ne                                | eu laden                   | Speichern                              | Nachricht                                   | schreiben                   |                     | Excel         | -Import                                              |
|   |                                                               |                                                 |                            |                                        |                                             |                             |                     |               |                                                      |
|   |                                                               |                                                 |                            |                                        |                                             |                             |                     |               |                                                      |
|   |                                                               |                                                 |                            |                                        |                                             |                             |                     |               |                                                      |
|   |                                                               |                                                 |                            |                                        |                                             |                             |                     |               |                                                      |
| 8 | Nachdem Ihre Reg                                              | istrierung vor                                  | n BMS gei                  | nehmigt wu                             | rde, erhalten S                             | Sie eine                    | E-Mai               | ilbes         | tätigung.                                            |
|   |                                                               |                                                 |                            |                                        |                                             |                             |                     |               |                                                      |

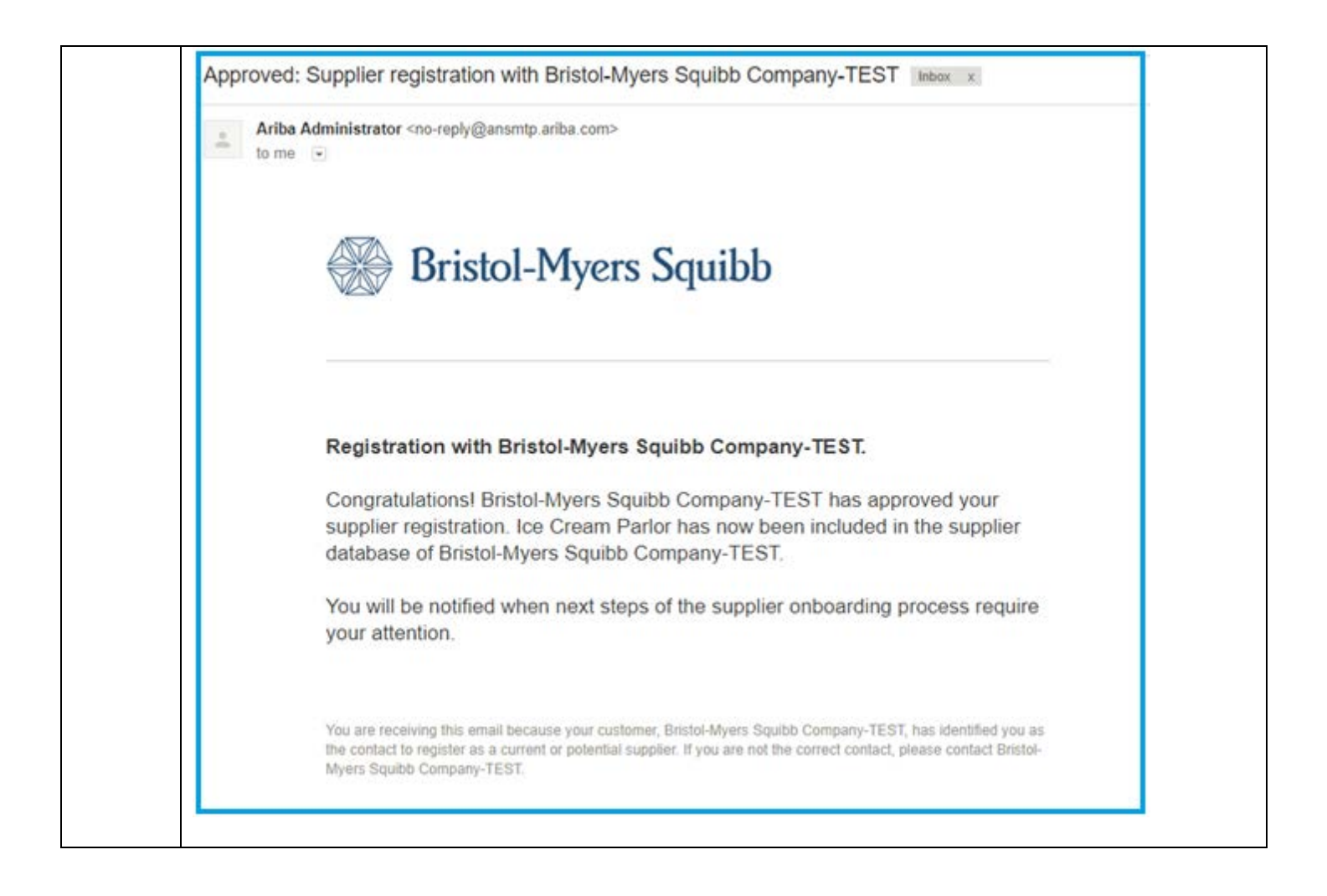

### Allgemeine Tipps

.....

- Verwenden Sie Google Chrome, wenn Probleme mit anderen Browsern auftreten.
- Registrierung wird zunächst abgebrochen. Die Registrierung wird in der oberen rechten Ecke "Closed" (geschlossen) angezeigt. Verwenden Sie bitte den Abschnitt "Hilfe" in diesem Dokument, um sich an BMS zu wenden damit Sie die Registrierungsdauer verlängern.
- Wenn Sie eine Fehlermeldung bekommen, schauen Sie sich bitte den "Hilfe" Abschnitt an.

| You have encountered an unexpected error. To resolve this unexpected error, we recommend that you clear your                                                                                                    | browser cookies and cache, log out, and then log in to your account again.                                                                  |
|----------------------------------------------------------------------------------------------------|----------------------------------------------------------------------------------------------------|
| To clear your cookies and cache<br>1. Hold Cbl + Shift + Dal with your browser window open. A new window opens.<br>2. Perform one of the following actions, depending on your browser:<br>a. Internet Explorer. Select Temporary Internet Files and Cookies. Men cick Delete.<br>b. FreForc: Choose Eventhing from the Time range to clear publichour menu. Select Cookies. Cache, and Active<br>E. Ohrome: Choose eventhing from the Time range to clear publichour menu. Select Cookies. Cache, and Active<br>E. Ohrome: Choose option the beginning of time. I hon the pull-down menu. "Oblisterate the following items from: S<br>We further recommend that you use an Arba cettified browser<br>Google Chrome 25 and 34<br>Microsoft Internet Explorer 7-11 (J2-bit)<br>Macalla Frefor 24 or 27 (ESR) | Logins, then click Clear Now.<br>elect Cookies and other site and plug-in data and Cached images and files, then click Clear Browsing Data. |
| For additional information about Ariba certified browsers , please see the following content items on the Ariba Exc<br>https://wex.ariba.com/mode/1004<br>https://wex.ariba.com/mode/2222                                                                                                    | change User Community                                                                                                    |
| For additional support, please visit the Ariba Exchange User Community.<br>1. Log in to your Ariba account.<br>2. Click Heip > Heip Center in the top right corner of any page.                                                                                                    |                                                                                                    |
| If after clearing your browser's cache and cockies, you still encounter an error please Contact Ariba Customer S                                                                                                    | Apport with the Error Reference Number ANERR-100000000000000000000000000000000000                                                           |

#### Hilfe

Ariba Support:

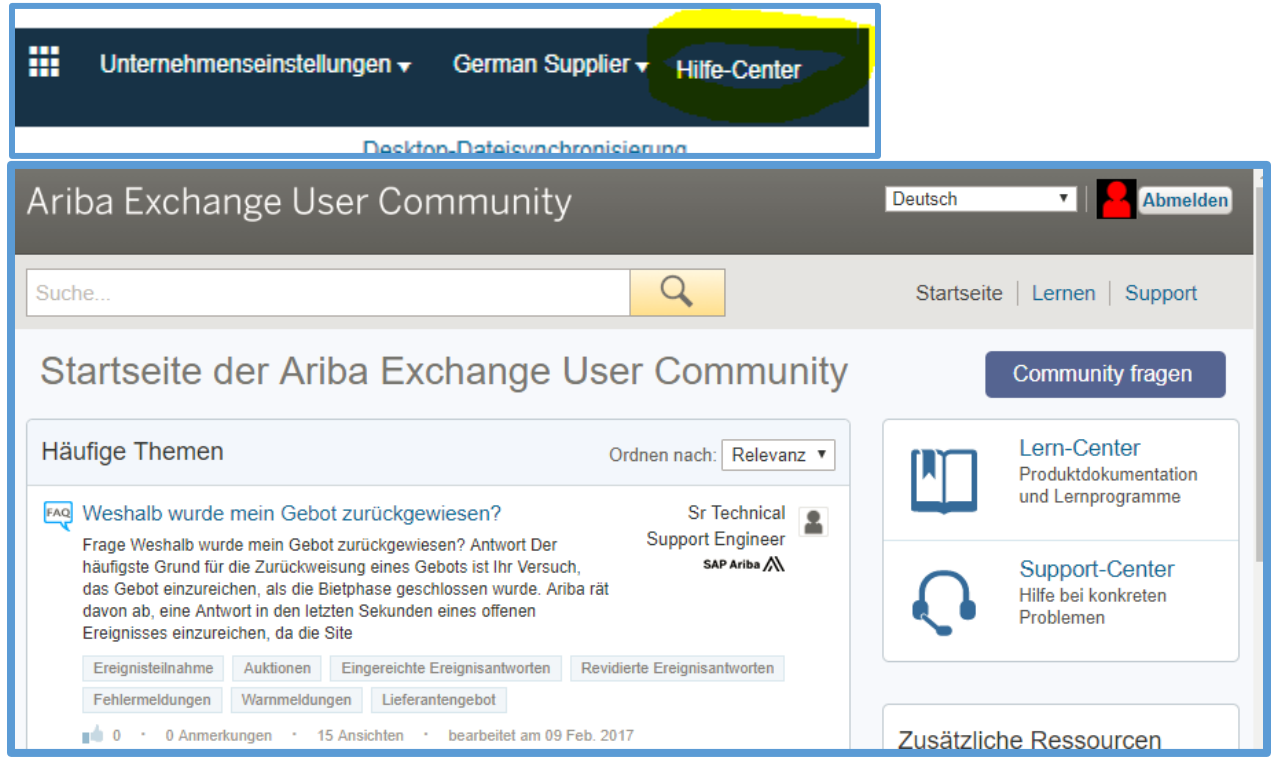

**BMS Support:** 

Bitte senden Sie eine E-Mail an supplierrequest@bms.com.

### Häufig gestellte Fragen (FAQs)

- Ich habe Probleme mit meinem Ariba Network Login. Wen soll ich kontaktieren? Wenden Sie sich an Ariba Help Desk für Unterstützung. Weitere Informationen zu Ariba finden Sie im Abschnitt "Hilfe".
- 2. Ist die Registrierung bei BMS über Ariba Network mit Kosten verbunden?

Für die Erstellung des Ariba Network-Kontos und die Registrierung bei BMS fallen keine Kosten an. Mit dieser Registrierung können Sie Ihr Firmenprofil vervollständigen, um Details zu Zahlungszwecken anzugeben und eventuelle Änderungen dieser Daten in Zukunft selbst zu verwalten.

#### 3. Ist diese Registrierung für die elektronische Rechnungsstellung?

Nein, diese Registrierungsanfrage gilt nicht für die elektronische Rechnungsstellung. Mit dieser Registrierung können Sie Ihr Firmenprofil und Ihre Bankinformationen exklusiv für BMS verwalten. 4. Was passiert, wenn die Person, die mein Firmenprofil für BMS verwaltet, das Unternehmen verlässt?

Kontaktieren Sie bitte <u>supplierrequest@bms.com</u>, sodass Ihr neuer primärer Kontakt erstellt werden kann, um Ihr Firmenprofil und Ihre Bankinformationen bei BMS zu verwalten. Weitere Informationen finden Sie im Abschnitt "Hilfe".

5. Ich habe eine Light-Account-Registrierung per E-Mail erhalten. Muss ich das ausfüllen, um mich bei BMS zu registrieren?

Nein, das ist für die Registrierung bei BMS nicht erforderlich. Bitte beachten Sie, dass diese Registrierung von der BMS-Registrierung getrennt ist.